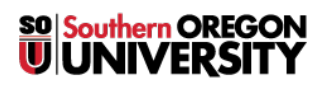

Knowledgebase > Account Help > Amazon AWS Educate > Amazon Web Services Educate Account Creation

## Amazon Web Services Educate Account Creation

Brad Christ - 2023-03-29 - Comments (0) - Amazon AWS Educate

To apply for the Amazon AWS Educate program, you'll need an AWS account. If you haven't already created one, follow these <u>instructions</u> and then return to this document.

**Step 1:** Go to <u>aws.amazon.com/education/awseducate/</u> and click *Apply Now.* 

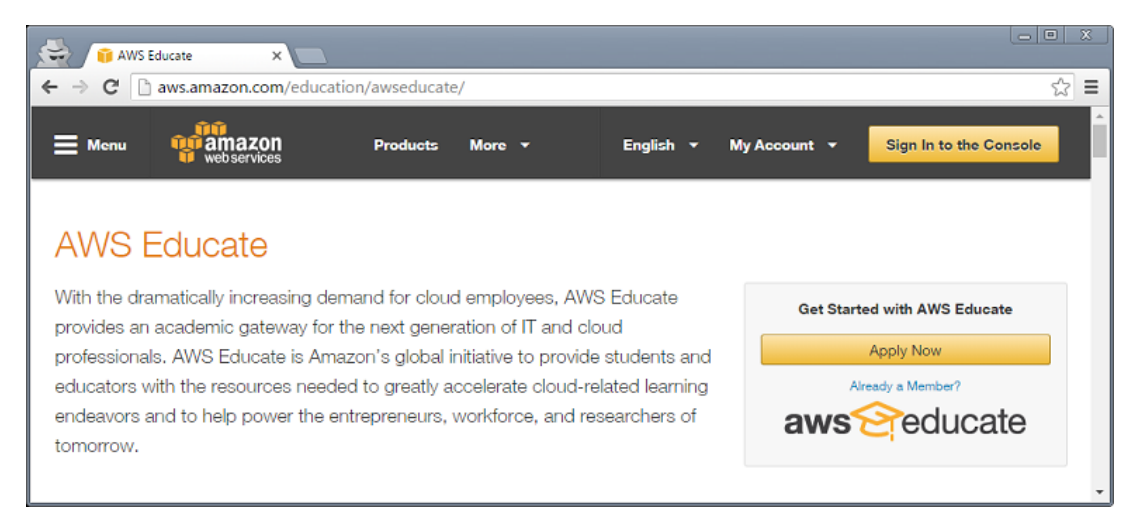

**Step 2:** Click Apply for AWS Educate for Students.

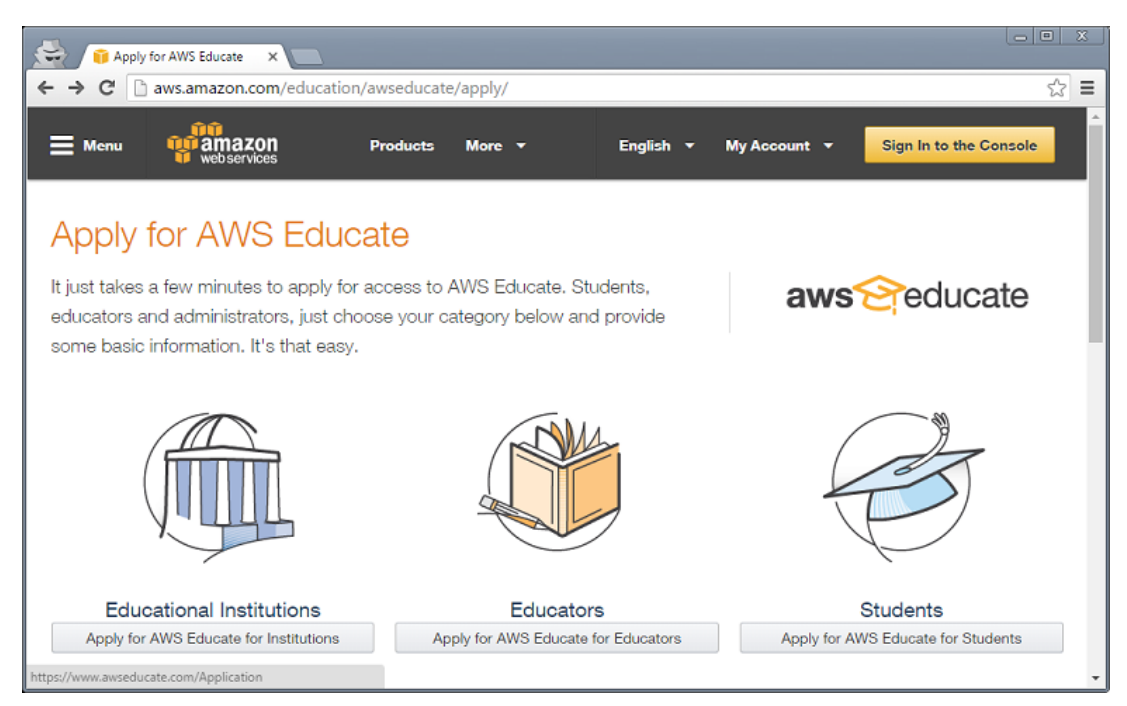

**Step 3:** Complete the application. Make sure to enter **Southern Oregon University** in the Institution Name field and **use your SOU email account in the Email field**. You will

also need your Amazon AWS Account ID (not your email address, see this <u>article</u> for help). Click *Next* when finished.

| Institution Name                          | Southern Oregon University                                                                                        | Please write the full name of<br>your school / institution.                                                                           |
|-------------------------------------------|----------------------------------------------------------------------------------------------------|----------------------------------------------------------------------------------------------------|
| Country                                   | United States                                                                                                    |                                                                                                    |
| Field of Study                            | -Select One                                                                                                    | Please select the most<br>appropriate                                                                                                 |
| First Name                                |                                                                                                    |                                                                                                    |
| Last Name<br>Email                        | raidar@eou.adu                                                                                                    | Provide a valid, current email                                                                                                    |
| AWS Account ID                            | Talderigsou.edu Don't have one? Sign up now 🤪                                                                     | jissued by your institution<br>You need an AWS account to<br>receive program benefits. Your<br>AWS Account ID is a 12-digit<br>number |
| Grade Level                               | Available<br>Graduate<br>Undergraduate-Adv Courses<br>Undergraduate-Intro Courses<br>Vocational/Community College | Click your grade level under<br>Available and then click the<br>arrow to move your grade level<br>to Chosen                           |
| Graduation Year (current degree program)  | None •                                                                                                    | The graduation year of your<br>current degree program.                                                                                |
| Graduation Month (current degree program) | -None T                                                                                                    | The graduation month of your<br>current degree program.                                                                               |
| Promo Code                                |                                                                                                    | Enter a promo code here;<br>codes are case sensitive.                                                                                 |
| Ne                                        | xt                                                                                                    |                                                                                                    |

**Step 4:** An email with a verification code will be sent to your SOU email account. Enter the verification code on

this page, click the box to the left of "I'm not a robot" and follow any additional instructions.

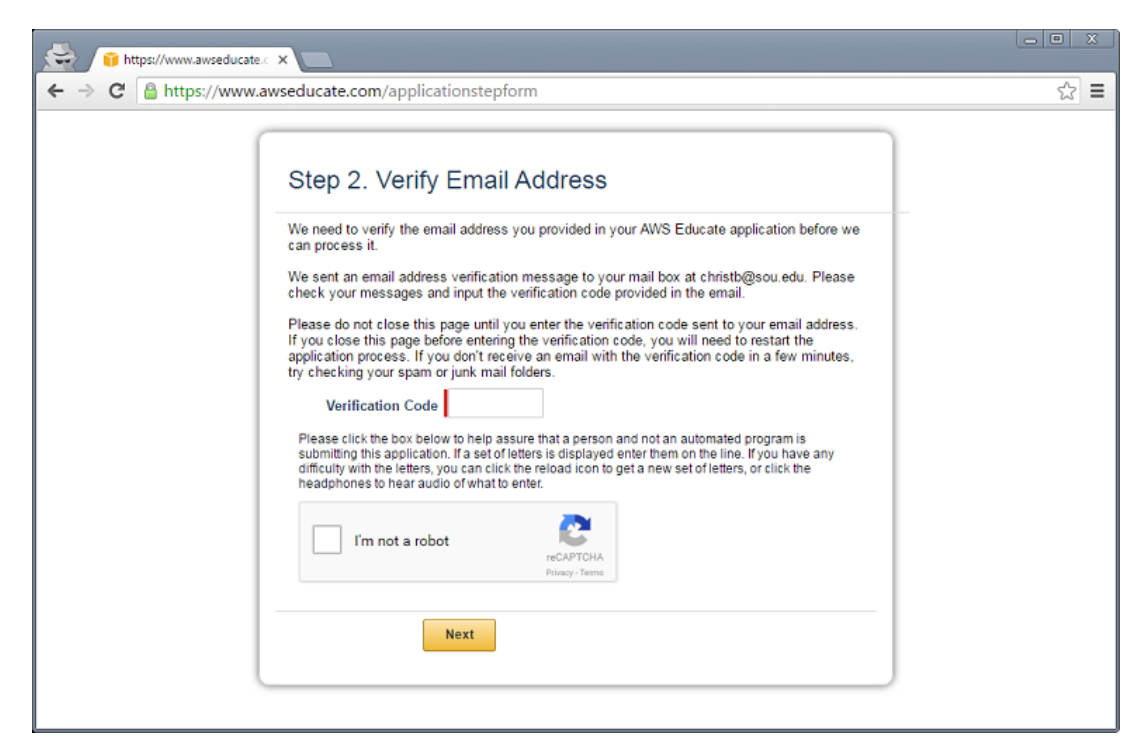

**Step 5:** Click-through to accept AWS Educate Terms and Conditions and then click *Submit*.

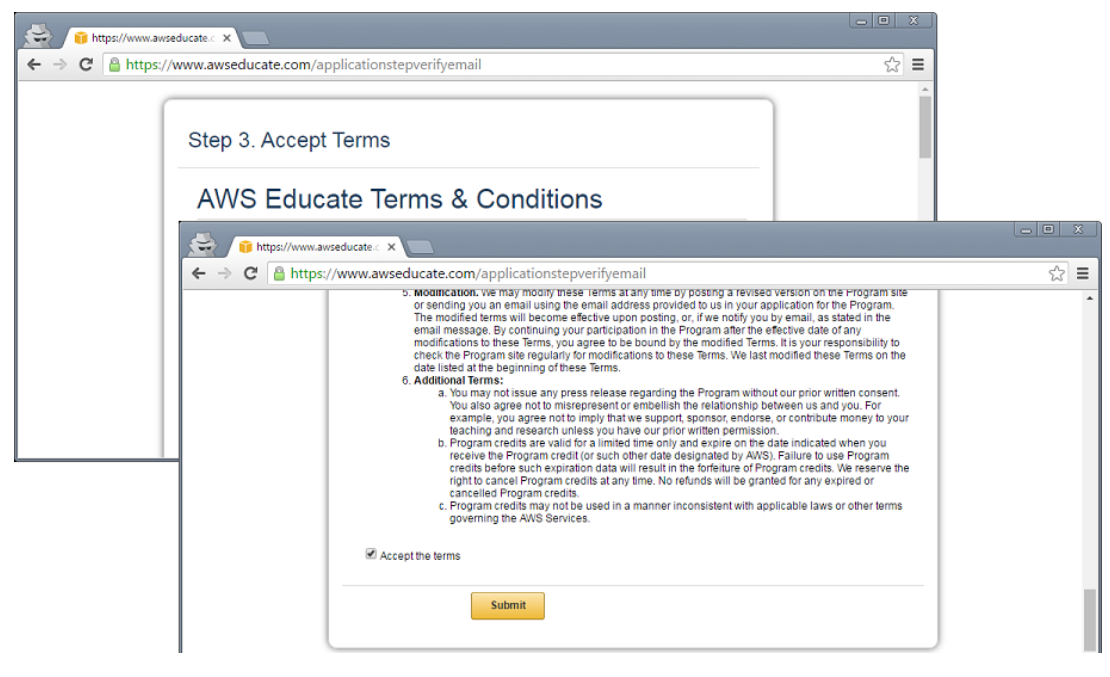

**Step 6:** You've completed the process! You should receive an email from Amazon with your account credit.

To add the credit to your account:

- 1. Go to aws.amazon.com/console and sign into your AWS account.
- 2. In the AWS Console, click on your name and then click Billing & Cost Management.
- 3. In the Billing & Cost Management Dashboard, click Credits on the left.
- 4. Enter the AWS credit promo code from the email you received, complete the security check, and click *Redeem*.